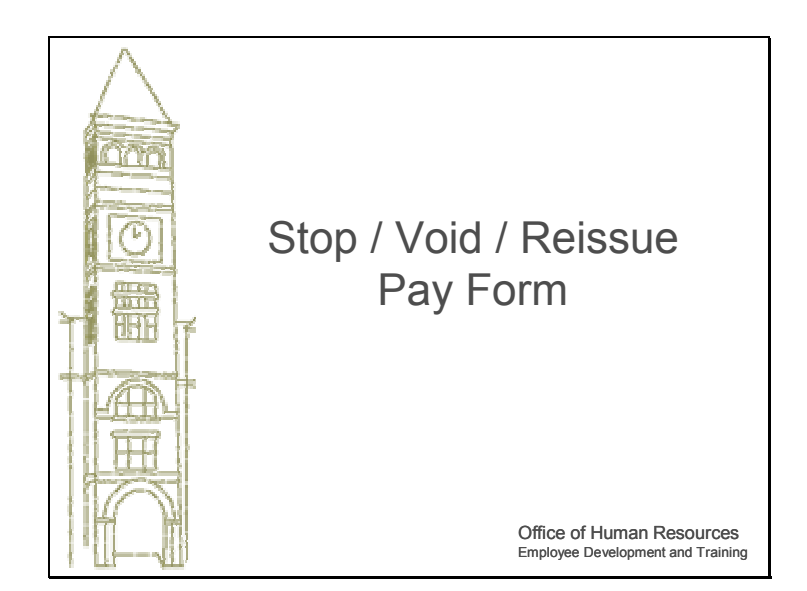

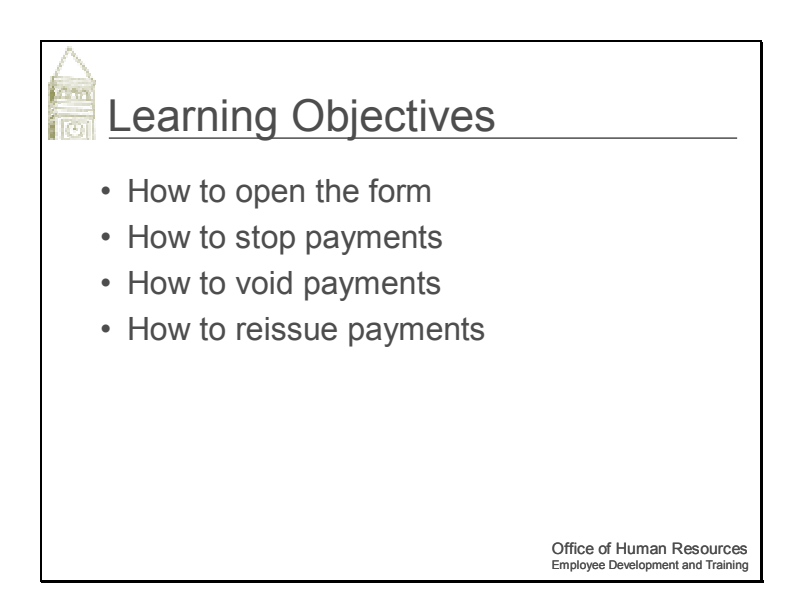

This course will cover the Stop, Void, or Reissue Payment form. In this course, we will cover:

How to open the form

How to stop payments

How to void payments

How to reissue payments.

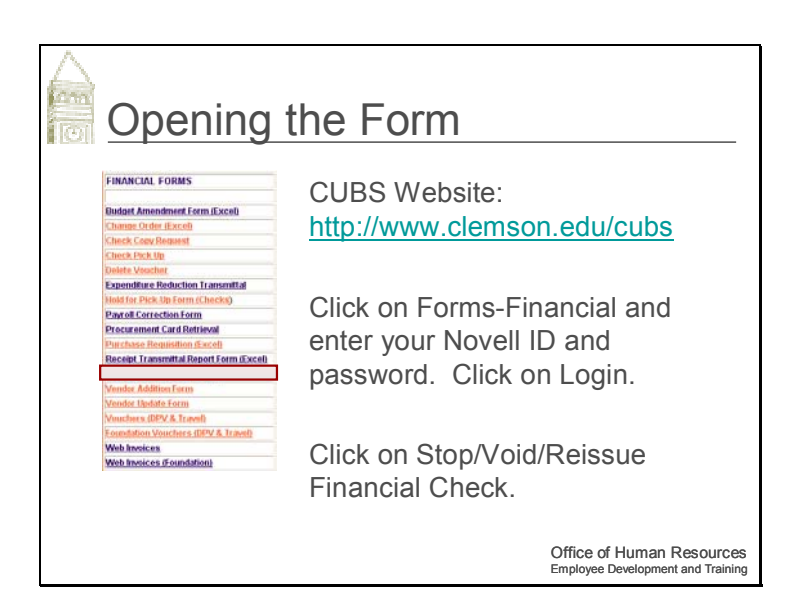

To Open the form, go to the CUBS website at the URL shown on your screen, then click on Forms – Financial.

Then enter your Novell ID and Password. Click on Login. Click on

Stop/Void/Reissue Financial Check.

| Stop/Void/Re               | eissue Pay Form                                                |  |  |
|----------------------------|----------------------------------------------------------------|--|--|
| Stop/Void/Reissue Pay Form |                                                                |  |  |
| Business Unit              | ○CU ○Employee ○Student<br>○CUF ○CURF                           |  |  |
| Voucher #                  |                                                                |  |  |
| Check #                    |                                                                |  |  |
| Date                       |                                                                |  |  |
| Payee                      |                                                                |  |  |
| Amount                     |                                                                |  |  |
| Stop Payment               | ۲                                                              |  |  |
| Void Check                 | 0                                                              |  |  |
| Re-Issue Check             | ⊙Yes ⊙ No                                                      |  |  |
|                            | Office of Human Resources<br>Employee Development and Training |  |  |

Select the appropriate business unit (vendor type that the payment was to). CU

= External Vendors.

Enter the voucher number.

Enter the check number and date it was created.

Enter the vendor that the check was payable to.

Enter the amount of the check.

Select what needs to be done with the payment.

| Stop/Voi            | d/Reis    | ssue Pa            | y Form                                                         |
|---------------------|-----------|--------------------|----------------------------------------------------------------|
| Reason:             |           |                    |                                                                |
| O Duplicate Payment |           | O Incorrect Vendor |                                                                |
| OLost               |           | O Incorrect Amount |                                                                |
| O Incorrect Address |           |                    |                                                                |
| Correct Address:    |           |                    |                                                                |
| Other Reason:       | (Explain) |                    |                                                                |
| Comments:           |           |                    |                                                                |
| Requested by:       |           |                    |                                                                |
| Email Address       |           | @clemson.edu       |                                                                |
| Submit Reset        |           |                    |                                                                |
|                     |           |                    | Office of Human Resources<br>Employee Development and Training |

Select a appropriate reason and enter any necessary comments.

Enter who the request is by and their e-mail address.

Click Submit to send the form or Reset to clear the form.

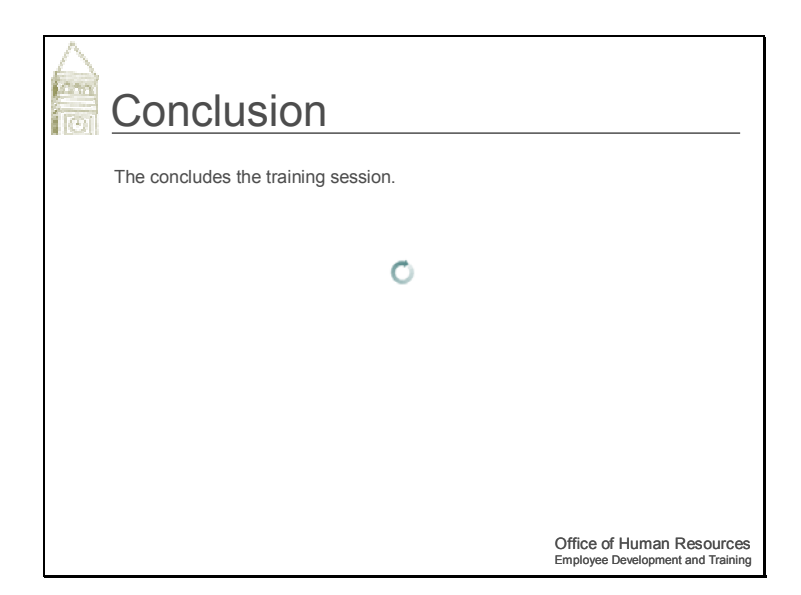